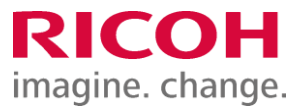

NETBegin BBパック Select PCウイルス対策オプション

ウイルス対策ソフト アンインストール手順書

Ver2.02

※ 本書に記載している製品・サービス名・会社名等の固有名詞は、各社の登録商標等です。

# もくじ

| はじめに/ Endpoint Protection のアンインストール手順(1) | <br>P2 |
|------------------------------------------|--------|
| Endpoint Protection のアンインストール手順(2)       | <br>P3 |
| 管理コンソール(MVISION)のシステム情報削除(1)             | <br>P4 |
| 管理コンソール(MVISION) のシステム情報削除(2)            | <br>P5 |

# はじめに

本作業は「NETBegin BBパック Select」PCウイルス対策オプションにおける対象製品「Endpoint Protection」のアンインストー ル作業手順についてご説明させていただきます。

なお、ウイルス対策ソフトのアンインストール後には速やかに別紙「インストール手順書」にてインストール作業をご実施をお願 い致します。

※2022年1月よりブランド名が「McAfee」から「Trellix(トレリックス)」に変更されています。

Endpoint Protection のアンインストール手順(1)

<u>1. プログラムのアンインストール</u>

① Windows [スタートボタン] - [Windowsシステムツール] - [コントロールパネル] - [プログラム] - [プログラムと機能] 画 面から、以下【アンインストール対象のプログラム】をダブルクリックし、アンインストール確認画面で [はい] をクリックします。

### 【アンインストール対象のプログラム】

「Trellix Agent」を除く、以下インストールされている対象プログラムがあれば、手順を繰り返し実施してすべてアンインストールしてください。

- •Trellix(McAfee) Endpoint Security 脅威対策
- •Trellix(McAfee) Endpoint Security 適応型脅威対策
- •Trellix(McAfee) Endpoint Security Web 管理
- •Trellix (McAfee) Endpoint Security ファイアウォール
- •Trellix (McAfee) Endpoint Security プラットフォーム
- •McAfee Product Improvement Program
- •McAfee Data Exchange Layer

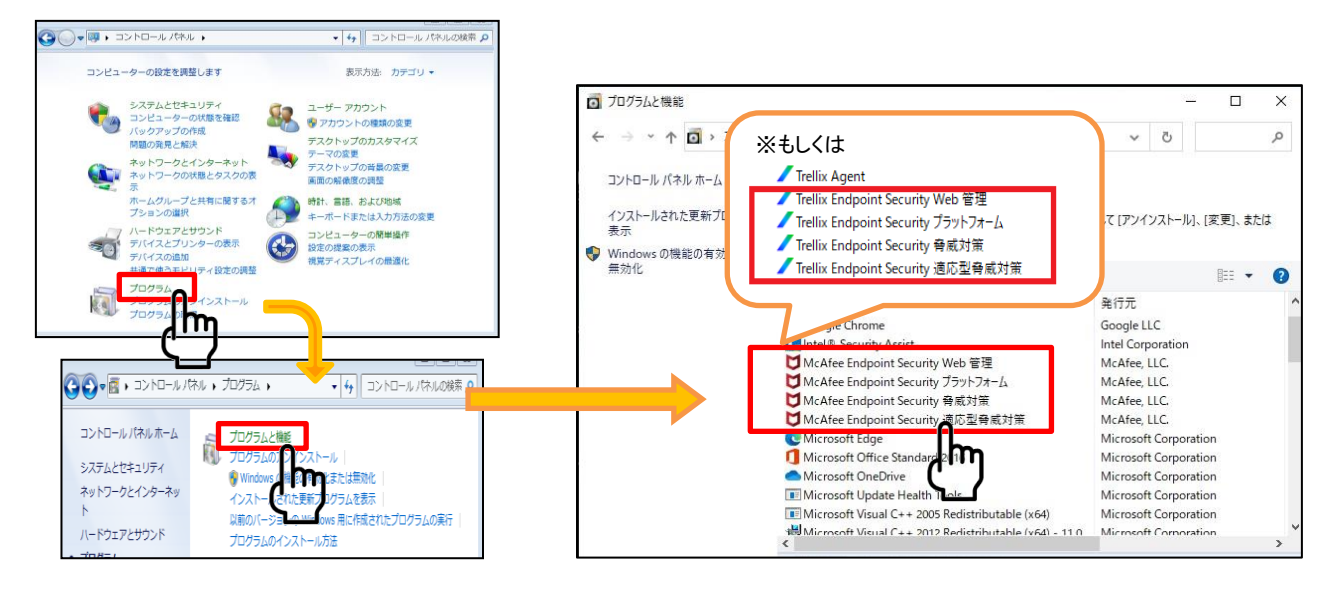

### ※状況によってインストールがされていないプログラムもあります。

※「Trellix(McAfee) Agent」のプログラムはコントロールパネルからはアンインストールできません。 ※Trellix(McAfee)関連のプログラムが「Trellix(McAfee)Agent」のみになったら[プログラムと機能] 画面を閉じてください。

次頁に続く

### Endpoint Protection (後継製品)のアンインストール手順(2)

 [スタートボタン] - [Windowsシステムツール] - [コントロールパネル] - [システムとセキュリティ] - [システム] の画面から、 [システムの種類] でビット数を確認します。

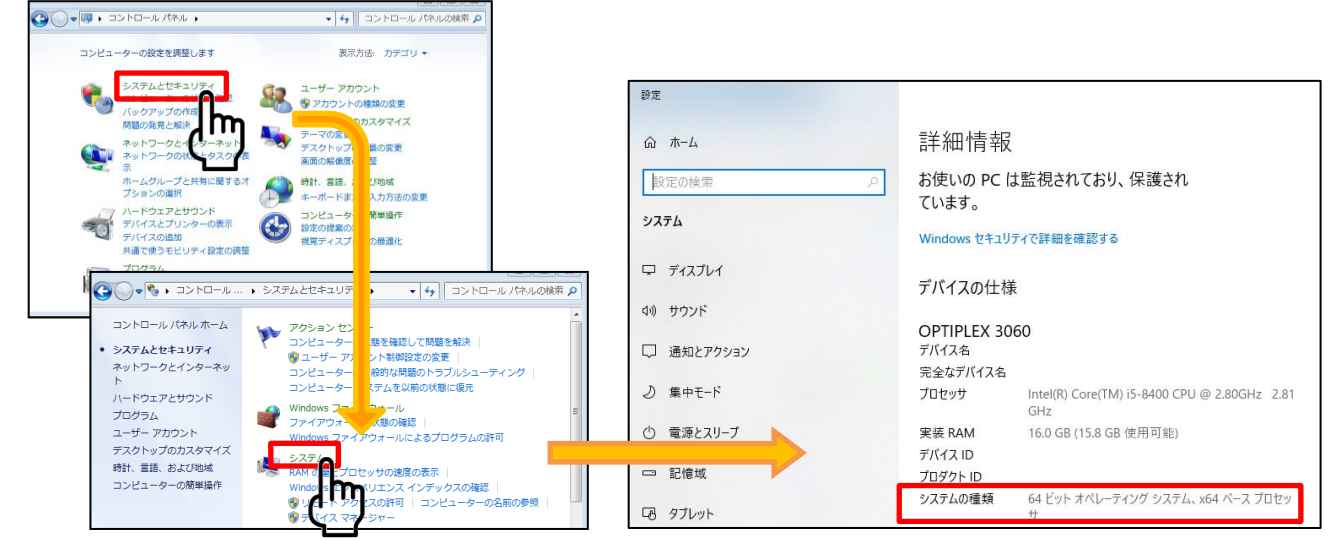

③ 以下のコマンドをコピーし、コマンドプロンプトへ貼り付け、実行して Trellix(McAfee) Agent をアンインストールします。 ※手順②で確認したビット数のコマンドを使用してください ※コピー&貼り付けで実行できない場合は、コマンドを手入力して実行できるか確認してください。またはブラウザで「KB65863」と入力して検索すると同手順(64ビットのみ)のページがありますので、そこからコマンドをコピー&貼り付けして実行をお試しください。それでも実行できない場合は、実際にexeファイルが存在しているかを確認してください。

<mark>64ビット オペレーティング システム</mark>の場合:

"C:¥Program Files¥mcafee¥Agent¥x86¥Frminst.exe" /forceuninstall

32ビットオペレーティングシステム の場合:

"C:¥Program Files¥mcafee¥Agent¥Frminst.exe" /forceuninstall

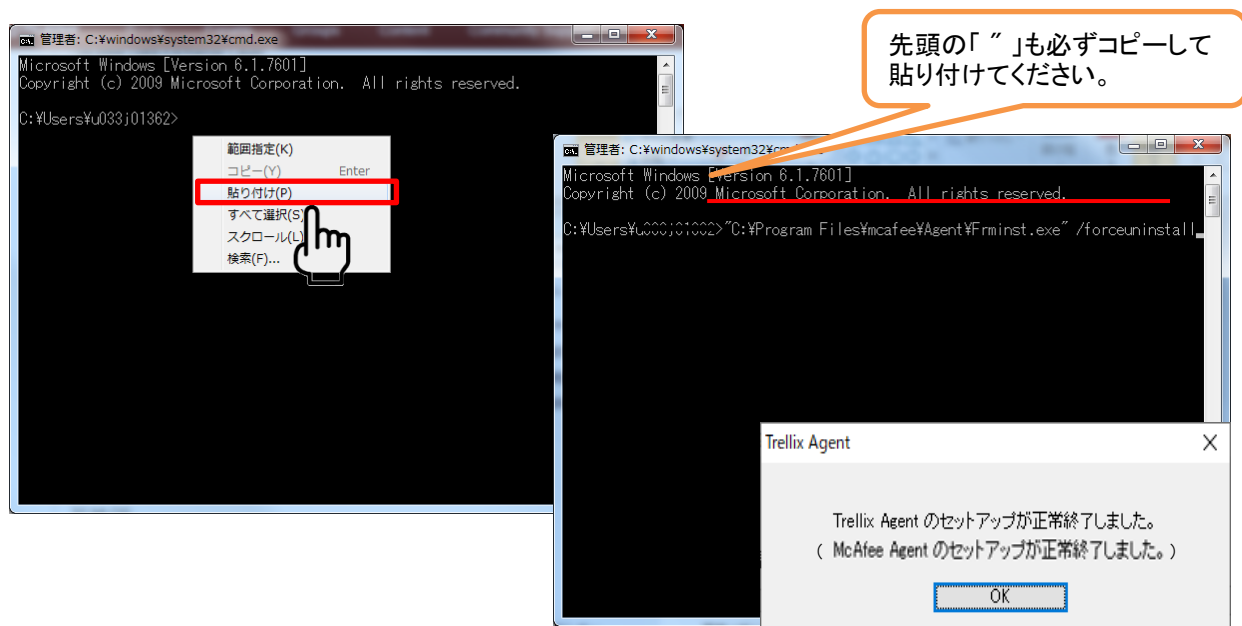

※アンインストールが完了すると「Trellix(McAfee) Agentのセットアップが正常終了しました」の画面が表示されます。表示後、コマンドプロンプト画面を閉じてください。

次頁に続く

## 管理コンソール(MVISION)のシステム情報削除(1)

### 管理コンソールのシステム情報削除

#### ①インターネットブラウザで以下URLを開いて、管理コンソール(MVISION)にログインします。 https://auth.ui.trellix.com/

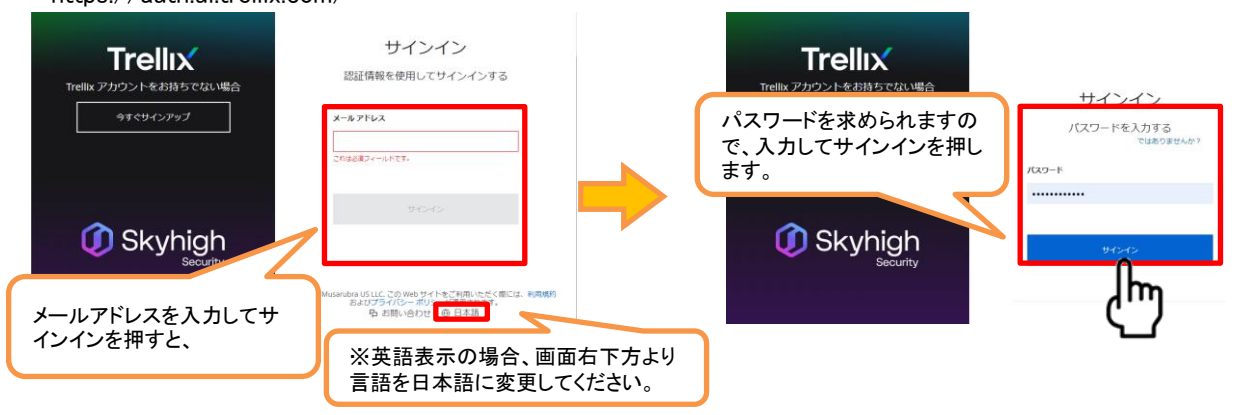

補足:ご登録の「電子メールアドレス」と、設定したパスワードでログインして下さい。

※パスワードをお忘れの場合には、メールアドレスを入力してサインインを押した後の画面に表示される、「サインインでヘルプが必要ですか?」から登録メールアドレスを入力しして「送信」をクリックして下さい。受信したパスワードリセット用のメールの手順に従いパスワードをリセットしてください。

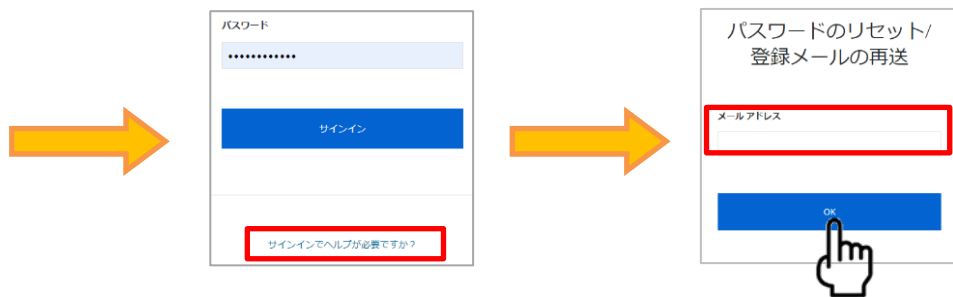

②ログイン後の画面で[システムツリー]をクリックし、システムツリーの画面で削除するシステム(アンインストールしたいコンピュータ)にチェックを入れ、[アクション] - [ディレクトリ管理] - [削除] をクリックします。一括削除も可能です。

|                                  | Trellix Marketplace 製品の配備 ダ |                                                                                                    | ~                                                                   |                                                                                                    |                                                                                 |                                                                                   |
|----------------------------------|-----------------------------|----------------------------------------------------------------------------------------------------|---------------------------------------------------------------------|----------------------------------------------------------------------------------------------------|---------------------------------------------------------------------------------|-----------------------------------------------------------------------------------|
| 保護ワークスペース                        | 1<br>デバイス 0現在<br>エスカレーシ     | אקע איז איז איז איז איז איז איז איז איז איז                                                                                               |                                                                     | 7 ソート 配備                                                                                                    |                                                                                 |                                                                                   |
| ◎ データ保護の概要                       | ☑ 対応状況の概要                   | タープリオット:                                                                                                    | きとすべてのサブグループ 🗸                                                      | カスタム:<br>なし ~                                                                                                    | クイック検索:                                                                         |                                                                                   |
| 1                                | セキュリティ コンテンツ                | × t _ □ .≯.                                                                                                    | ステム名 🗸 🕯                                                            | 管理の状態                                                                                                    | タヴ                                                                              | IP アドレス                                                                           |
| ノ<br>シ<br>使用中/移動中のデータ ∨ Ⅲ 過去1 かり | 100 1                       |                                                                                                    | PTOP-DIU7SRVM                                                       | 管理対象                                                                                                    | ワークステーション                                                                       | 192.168.11.21                                                                     |
|                                  |                             | <ul> <li>McAfee I</li> <li>テーブル</li> <li>列达選択</li> <li>ロメ</li> <li>TE</li> <li>タグ</li> <li>エージェ:</li> <li>マント</li> <li>アグション ~</li> </ul> | Management of Native Encryp<br>をエクスポート<br>ノト<br>リ管理<br>」 1 / 1 選択済み | tion<br>tion<br>口 エージェン<br>ロ システム<br>ロ システム<br>ロ シス<br>ロ シス<br>ロ シス<br>ロ シス<br>ロ シス<br>ロ シス<br>ロ シス<br>ロ シス<br>ロ シス<br>ロ シス<br>ロ シス<br>ロ シス<br>ロ シス<br>ロ<br>ロ ウ<br>ロ<br>ロ<br>ロ<br>ロ<br>ロ<br>ロ<br>ロ<br>ロ<br>ロ<br>ロ<br>ロ<br>ロ<br>ロ | 値律リストに移動してシステムを得<br>小 GUID のシーケンス エラー数<br>をエクスポート<br>を移動<br>テータスを変更<br>スト<br>−ト | ■<br>「豚<br>ほをクリア<br>…<br>…<br>…<br>…<br>…<br>…<br>…<br>…<br>…<br>…<br>…<br>…<br>… |

ウイルス対策ソフト 移行手順書

管理コンソール(MVISION)のシステム情報削除(2)

③削除の確認画面で、項目のチェックを外した状態で[OK]を押します。該当のシステム名が即時削除されます。

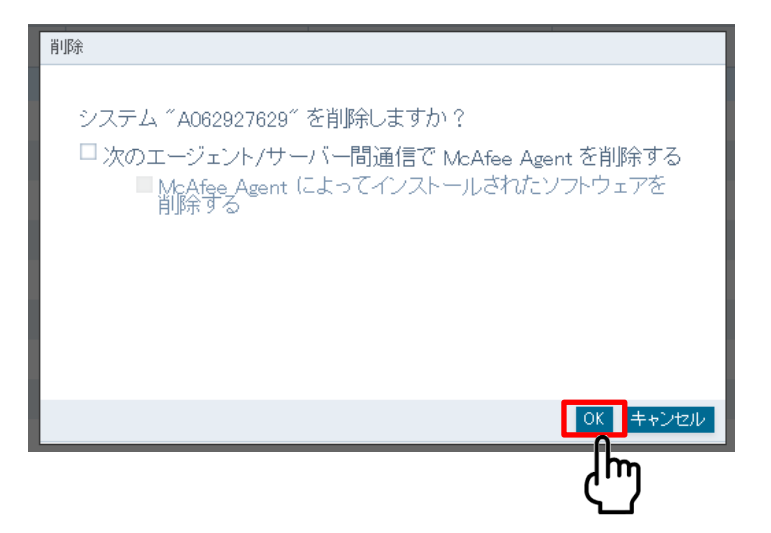

補足:

上記削除確認画面で以下の項目2つにチェックを付け、[OK]ボタンを押すと、クライアント側端末とサーバ間の通信 が行われるタイミング(1時間置き)で、端末側のプログラムが削除されます。(※手動削除している場合は不要)

・次のエージェント/サーバ間通信でMcAfee Agentを削除する ・McAfee Agentによってインストールされたソフトウェアを削除する

④ 画面右上のアイコンより[ログオフ]をクリックします。

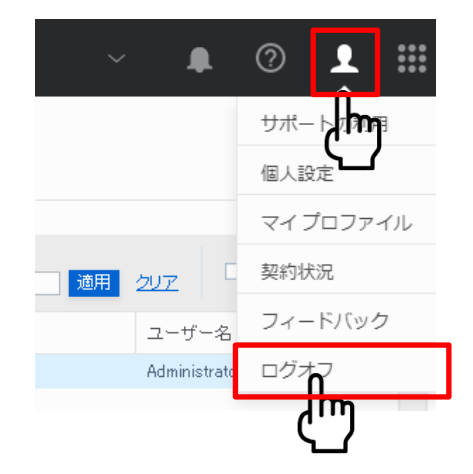